## Vyhledávání v aplikaci myFOX

Po přihlášení do aplikace se ti zobrazí domovská stránka s políčkem "Hledat osoby". Do políčka napiš jméno a přijmení kolegy, kterého hledáš.

| ≡    | SAP SuccessFactors ♡                                   |
|------|--------------------------------------------------------|
| Hle  | dat osoby                                              |
| ٩    | Klepnutím vyhledáte osoby                              |
| Návi | hy 🗸                                                   |
| È    | Tomáš Marný<br>Recruitment Manager                     |
| 4    | Anna jsem Fialová<br>Assistant                         |
|      | ZOBRAZIT VŠECHNY NÁVRHY                                |
| Úko  | ol                                                     |
| Poso | puzení kandidátů 5                                     |
| Мој  | e aktivity                                             |
|      |                                                        |
|      | Zatím jste nevytvořili žádné<br>aktivity nebo úspěchy. |
|      |                                                        |

Po rozkliknutí jména tvého kolegy se ti zobrazí organizační prostředí, ve kterém se pohybuje. Pak stačí kliknout opět na jeho jméno.

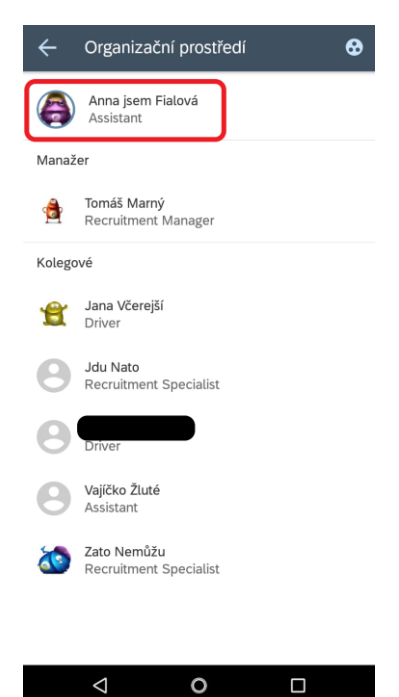

Následně se ti objeví profil, kde jednoduše klikneš na ikonku telefonu. Ta tě přesměruje do tvého adresáře kontaktů a můžeš volat!

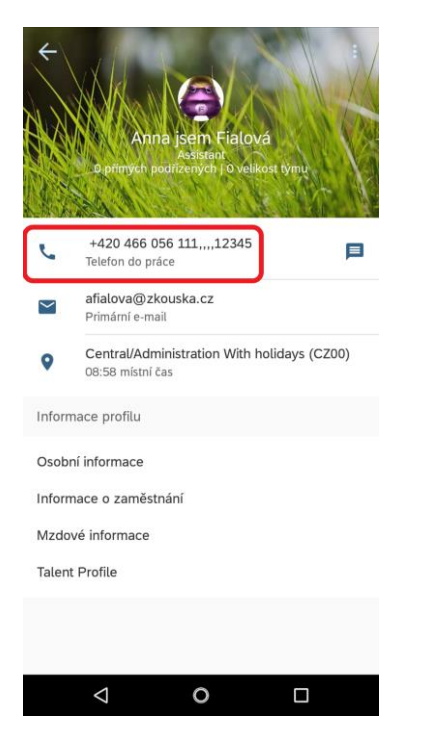